# Setting up Master and Sub Jobs

To be able to Invoice all/or some related jobs on one invoice ensure that the "jobs allowed per invoice" setting is changed to Related Jobs or All Jobs – Setup/Job Costing/Settings/Invoicing

| _                            |    |                  |                    |           | JC Job Mainte     | nance - 44     | 50-03 - Pilot syster   |
|------------------------------|----|------------------|--------------------|-----------|-------------------|----------------|------------------------|
| Maintain Tasks Reports Setup | »  | <b>5</b> 1       |                    | IC Settin | 15                |                |                        |
| Company                      |    |                  |                    | Je betan  | 95                |                |                        |
| Goods and Services Tax       |    |                  | <u>W</u> ords      |           | Integration       |                | <u>M</u> emos          |
| 🚍 Foreign Exchange           |    | <u>G</u> eneral  | l <u>n</u> voicing | Summan    | / <u>R</u> eprice | <u>P</u> eriod | Display <u>L</u> abels |
| Accounts Receivable          |    |                  |                    |           |                   |                |                        |
| 🚞 Inventory Control          |    | Copy Descript    | ion to Invoices    |           | <                 |                |                        |
| Invoicing System             |    | Copy Information | tion to Invoices   |           |                   |                |                        |
| Crder Entry                  |    | Invoice as Que   | oted               |           | Estimate          |                |                        |
| 🚞 Accounts Payable           |    |                  |                    |           |                   |                |                        |
| Purchase Orders              | \$ | Hide Fully Invo  | Diced Lines        |           | •                 |                |                        |
| 🚞 Cash Book                  |    | Allow Non-Jol    | b Amounts on Inv   | /oices    |                   |                |                        |
| 🚞 Fixed Assets               |    | Allow IN Sour    | ced Invoice Lines  |           | ✓                 |                |                        |
| 🚍 General Ledger             | 1  | Show Job Defa    | ults on IN Lines   |           | ✓                 |                |                        |
| C Job Costing                |    |                  |                    |           |                   |                |                        |
| Settings                     |    | Jobs Allowed     | Per Invoice        |           | Related Jobs      | ×              |                        |
| 🗩 Job Sheet/Quote Designer   |    | Restrict IN Job  | Lookup to Custo    | mer       | ✓                 |                |                        |

#### Create Master Job

- Go to Maintain
- Job Costing
- Jobs
- Insert 🔤 (F4) (for a new job that is to be the Master)

| 7   |            |                    |                        |                 |                   |                 | JC Job            | Maintena        | ince     |               |              |
|-----|------------|--------------------|------------------------|-----------------|-------------------|-----------------|-------------------|-----------------|----------|---------------|--------------|
| »   | Select Job |                    |                        | ▼ # 7           | ୁ 🔏 星             |                 |                   |                 |          |               |              |
|     | Job        | D <u>e</u> scripti | on <u>I</u> nformation | <u>A</u> ddress | E <u>s</u> timate | D <u>o</u> cume | ents Lin <u>l</u> | s <u>M</u> emos | Balances | <u>G</u> raph | Transactions |
|     | Job Code   | 2                  | 4450                   |                 |                   |                 |                   |                 |          |               |              |
|     | Job Nam    | e                  | Install on Hitachi     | ZX470           |                   |                 |                   |                 |          |               |              |
|     | Custome    | er Code            |                        |                 |                   |                 |                   |                 |          |               |              |
|     | Contact    |                    |                        |                 |                   |                 | Email (           | ontact [        |          |               |              |
|     | Job Type   | 1                  | Normal                 |                 |                   |                 | Related           | Job Code        |          |               |              |
| - S | Order No   | 0                  |                        |                 |                   |                 | Comm              | ent             |          |               |              |
|     | Sales Per  | son                | 0000                   |                 |                   |                 | Curren            | cy Code         | NZD      |               |              |
| 1   | Price Co   | de                 | NZWSALE                |                 |                   |                 | Date Va           | alued           |          |               |              |
|     | Discount   | Code               | 0 🚰                    |                 |                   |                 | Rate Ty           | pe              | SELL     |               |              |
|     | Date Ent   | ered               | 31/10/                 | /2015           |                   |                 | Exchan            | ge Rate         |          | 1.0000        | )            |
|     | Date Req   | uired              |                        |                 |                   |                 | Job Gro           | oup Code        | 0000     |               |              |
|     | Date Cor   | npleted            |                        |                 |                   |                 | Job Ca            | egory           |          |               |              |
|     | Job Statu  | IS                 | Active                 |                 |                   |                 | Catego            | ry 2            |          |               |              |
|     | % Comp     | lete               |                        |                 |                   |                 | Branch            |                 | но       |               |              |
|     | Non WIP    |                    |                        |                 |                   |                 | Depart            | ment            | SAL      |               |              |
|     | Inactive   |                    |                        |                 |                   |                 | Default           | Location        | AKL      |               |              |
|     | - Jot      | Source             | y                      | Cost            | t                 | WIP             | Sell NZD          | Prof            | it Marq  | in Se         | ell NZD      |
|     | 7          |                    |                        |                 |                   |                 |                   |                 |          |               |              |
|     | v<br>N     |                    |                        |                 |                   |                 |                   |                 |          |               |              |
|     |            |                    |                        |                 |                   |                 |                   |                 |          |               |              |

• Save

#### Create a Sub Job

 Duplicate the First Job (Master Job) by opening it and clicking on the duplicate button (Shift F4)

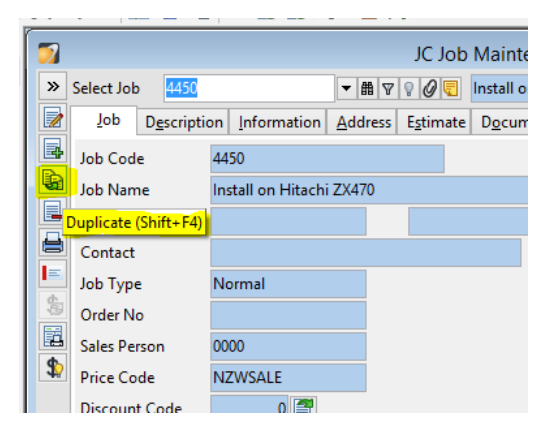

- Change the Job Code to the original Job code with a suffix added e.g. 4450-01
- Change the Job Name
- Enter the Customer Code
- Enter the related Job code e.g. the Master Job that was set up first

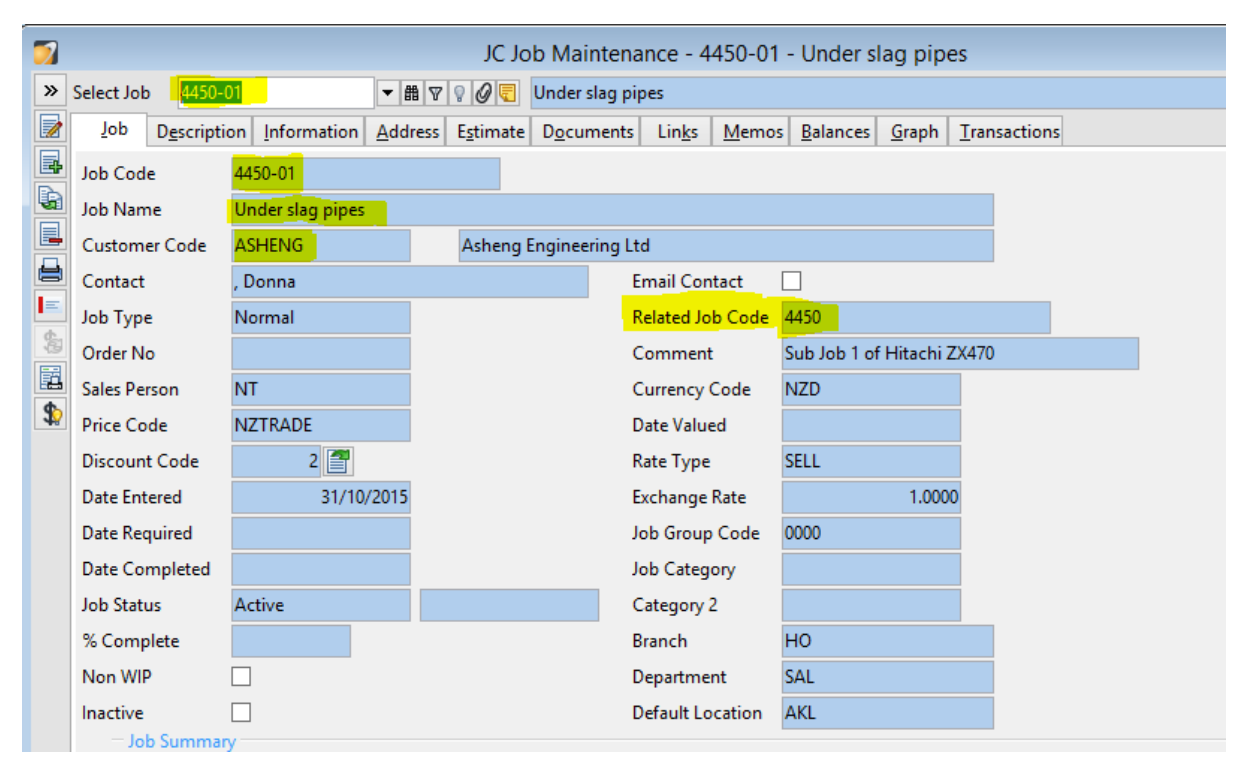

- Save
- Duplicate again for the next Sub Job and change the Job code to 4450-02
- Update the Job Name, Customer Code. Note: A Comment isn't required but can be added.

| 7        |                        |                         | JC Job N                     | /laintenar  | nce - 44       | 450-01 -              | - Under sl        | ag pipe       | es                   |
|----------|------------------------|-------------------------|------------------------------|-------------|----------------|-----------------------|-------------------|---------------|----------------------|
| <b>»</b> | Select Job             | 7 曲 〒                   | 7 🛛 🖉 📃 🕅 Mai                | in pipes on | boom           |                       |                   |               |                      |
|          | Job D <u>e</u> scripti | ion Information Address | E <u>s</u> timate D <u>o</u> | cuments     | Lin <u>k</u> s | <u>M</u> emos         | <u>B</u> alances  | <u>G</u> raph | <u>T</u> ransactions |
|          | Job Code               | 4450-02                 |                              |             |                |                       |                   |               |                      |
|          | Job Name               | Main pipes on boom      |                              |             |                |                       |                   |               |                      |
|          | Customer Code          | ASH 🔻 🏦 🛛 🚱 🖓 🖚         | Asheng Engi                  | neering Ltd |                |                       |                   |               |                      |
|          | Contact                | , Donna                 |                              | En          | nail Cont      | tact                  |                   |               |                      |
| E        | Job Type               | Normal                  |                              | Re          | lated Job      | o Code <mark>4</mark> | <mark>1450</mark> |               |                      |
| 8        | Order No               |                         |                              | Co          | mment          | S                     | Sub Job 2 of      | Hitachi Z     | X470                 |
|          | Sales Person           | NT                      |                              | Cu          | irrency C      | Code N                | NZD               |               |                      |
| \$       | Price Code             | NZTRADE                 |                              | Da          | te Value       | d                     |                   |               |                      |
|          | Discount Code          | 2 🚰                     |                              | Ra          | te Type        | S                     | ELL               |               |                      |
|          | Date Entered           | 31/10/2015              |                              | Exe         | change F       | Rate                  |                   | 1.000         | 0                    |
|          | Date Required          |                         |                              | Jol         | b Group        | Code 0                | 0000              |               |                      |
|          | Date Completed         |                         |                              | Jol         | b Catego       | ory                   |                   |               |                      |
|          | Job Status             | Active                  |                              | Ca          | tegory 2       |                       |                   |               |                      |

• Continue using the same method until all jobs are entered

| 2 |                        | J                        | C Job Maint            | enance - 445         | 0-02 - N      | lain pipe                | s on bo       | oom                  |
|---|------------------------|--------------------------|------------------------|----------------------|---------------|--------------------------|---------------|----------------------|
| » | Select Job             | ▼ 韻 ▽ ♀                  | 🖉 📃 Pilot sy           | stem plumbing        |               |                          |               |                      |
|   | Job D <u>e</u> scripti | on Information Address E | stimate D <u>o</u> cur | ments Lin <u>k</u> s | <u>M</u> emos | <u>B</u> alances         | <u>G</u> raph | <u>T</u> ransactions |
|   | Job Code               | 4450-03                  |                        |                      |               |                          |               |                      |
|   | Job Name               | Pilot system plumbing    |                        |                      |               |                          |               |                      |
|   | Customer Code          | ASHENG                   | sheng Enginee          | ring Ltd             |               |                          |               |                      |
|   | Contact                | , Donna                  |                        | Email Con            | tact 🗌        |                          |               |                      |
|   | Job Type               | Normal                   |                        | Related Jo           | b Code 🧧      | 450                      |               |                      |
| 8 | Order No               |                          |                        | Comment              | s s           | <mark>ub Job 3</mark> of | Hitachi I     | ZX470                |
|   | Saler Dercon           | NT                       |                        | Currency (           | Code N        | 170                      |               |                      |

| 7        |                        |                                        | JC Job Mainte                    | nance - 445          | 0-03 - Pi        | ilot syster      | n plum        | bing               |
|----------|------------------------|----------------------------------------|----------------------------------|----------------------|------------------|------------------|---------------|--------------------|
| <b>»</b> | Select Job             | ▼ 韻 ▽                                  | 🖓 🖉 🗧 Electric                   | al Install           |                  |                  |               |                    |
|          | Job D <u>e</u> scripti | on <u>I</u> nformation <u>A</u> ddress | E <u>s</u> timate D <u>o</u> cur | nents Lin <u>k</u> s | <u>M</u> emos    | <u>B</u> alances | <u>G</u> raph | <u>T</u> ransactio |
|          | Job Code               | <mark>4450-04</mark>                   |                                  |                      |                  |                  |               |                    |
|          | Job Name               | Electrical Install                     |                                  |                      |                  |                  |               |                    |
| H        | Customer Code          | ASHENG                                 | Asheng Engineer                  | ring Ltd             |                  |                  |               |                    |
|          | Contact                | , Donna                                |                                  | Email Con            | tact [           |                  |               |                    |
| E        | Job Type               | Normal                                 |                                  | Related Jo           | b Code           | 1450             |               |                    |
| 8        | Order No               |                                        |                                  | Comment              | : <mark>(</mark> | Sub Job 4 of     | Hitachi I     | ZX470              |
|          | Sales Person           | NT                                     |                                  | Currency             | Code 1           | NZD              |               |                    |

| 7             |            |                     |                       |                   | JC Jo             | ob Ma          | intena   | ance - 4       | 1450-04          | - Electric       | al Insta      | Ш                    |
|---------------|------------|---------------------|-----------------------|-------------------|-------------------|----------------|----------|----------------|------------------|------------------|---------------|----------------------|
| »             | Select Job |                     |                       | ▼ # 7             | ୃ 🖉 🧲             | fit head       | l and fl | ow test        |                  |                  |               |                      |
|               | Job        | D <u>e</u> scriptio | n Information         | <u>A</u> ddress   | E <u>s</u> timate | D <u>o</u> cur | ments    | Lin <u>k</u> s | <u>M</u> emos    | <u>B</u> alances | <u>G</u> raph | <u>T</u> ransactions |
|               | Job Code   | e                   | 445 <mark>0-05</mark> |                   |                   |                |          |                |                  |                  |               |                      |
|               | Job Nam    | ie 🛛                | fit head and flow     | <mark>test</mark> |                   |                |          |                |                  |                  |               |                      |
|               | Custome    | er Code             | ASHENG                |                   | Asheng I          | Enginee        | ring Lto | d              |                  |                  |               |                      |
|               | Contact    |                     | , Donna               |                   |                   |                | E        | mail Con       | tact [           |                  |               |                      |
|               | Job Type   | e                   | Normal                |                   |                   |                | R        | elated Jo      | b Code           | 1450             |               |                      |
| <b>%</b><br>₩ | Order No   | 0                   |                       |                   |                   |                | С        | omment         | : <mark>s</mark> | Sub Job 5 of     | Hitachi       | ZX470                |

• Make sure that the sub job codes are added onto the lines in shipments

| Period                            | Oct 2015                            | Shipment                     | ID             | Order Nos   |                  |        |                    |                |                   |
|-----------------------------------|-------------------------------------|------------------------------|----------------|-------------|------------------|--------|--------------------|----------------|-------------------|
| Creditor Code                     | FORD                                | н                            | arry Ford      |             | NZD              |        |                    |                |                   |
| Shipment Date                     | 31/10/2015                          | Reference                    |                | Cost Mode M | ultiply Cost 💌 🔚 |        |                    |                |                   |
| I <u>n</u> voice R <u>e</u> ceipt | Line <u>s</u> <u>A</u> dditional Co | osts Lin <u>k</u> s <u>N</u> | <u>1</u> emos  |             |                  |        |                    |                |                   |
| Job Defaults<br>Type Material     | Job                                 |                              | 💩 Cost Centre  |             | Scomponent       |        | 1                  |                |                   |
| » T Product                       | Description                         | UOM Co                       | UOM Quant Unit | UOM Cos GST | Ext Cost         | GST    | Inclusive Exp Code | UOM Add UOM Re | Duty (%) Job Code |
| Pr LABOUR                         | Labour Charge                       | HR                           | 1.00           | \$22.0000 1 | \$22.00          | \$3.30 | \$25.30 COMM       | \$22.0000      | 4450-01           |
| Pr LABOUR                         | Labour Charge                       | HR HR                        | 1.00           | \$22.0000 1 | \$22.00          | \$3.30 | \$25.30 COMM       | \$22.0000      | 4450-02           |
| Pr LABOUR                         | Labour Charge                       | HR                           | 1.00           | \$22.0000 1 | \$22.00          | \$3.30 | \$25.30 COMM       | \$22.0000      | 4450-03           |
| Pr LABOUR                         | Labour Charge                       | HR                           | 1.00           | \$22.0000 1 | \$22.00          | \$3.30 | \$25.30 COMM       | \$22.0000      | 4450-04           |
| Prot V BOUR                       | Labour Charge                       | HR                           | 1.00           | \$22.0000 1 | \$22.00          | \$3.30 | \$25.30 COMM       | \$22.0000      | 4450-05           |
|                                   |                                     |                              |                |             |                  |        |                    |                |                   |
|                                   |                                     |                              |                |             |                  |        |                    |                |                   |

### Job Invoicing

- Go to Tasks/Job Costing/ Job Invoicing and select the First Sub Job
- Click on Edit Select All Generate Invoice Save (The Invoice will now show on the Job under the Documents Tab)

| 0 | <u>jo</u> j | 🔯 🧧 📝 🙅 占          | - 56             | 2 🝂 🗵                            |             |                |               |                       |                      |           |
|---|-------------|--------------------|------------------|----------------------------------|-------------|----------------|---------------|-----------------------|----------------------|-----------|
| « | »           | Select Job 4450-01 | ▼ #              | N 🛛 🖉 🖉 🖳 Und                    | ler slag pi | pes            |               |                       |                      |           |
|   |             | Job Description    | Information Addr | ess E <u>s</u> timate D <u>o</u> | cuments     | Lin <u>k</u> s | Memos Ba      | alances <u>G</u> raph | <u>T</u> ransactions |           |
|   | 4           |                    |                  |                                  |             |                |               |                       |                      |           |
|   |             | Select Documents   | All Documents    | ~                                |             |                |               |                       |                      |           |
|   |             | Period Selection   | All Periods      | ✓ From                           | Apr 2013    | 3              | ✓ To          | Oct 2015              | ~                    |           |
|   |             | » Customer         | Туре             | Date Document                    | Print       | Post           | Recovered     | Cost Ar               | nount                |           |
|   |             |                    | Invoice 31/10    | /2015                            | Unpri       | Unpos          | \$22.00       | \$22.00               | \$40.00              |           |
|   | ¢.          |                    |                  |                                  |             |                |               |                       |                      |           |
|   |             |                    |                  |                                  |             |                |               |                       |                      |           |
|   | <u>∎</u>    |                    |                  |                                  |             |                |               |                       |                      |           |
|   | 12          |                    |                  |                                  |             |                |               |                       |                      |           |
|   |             | Y                  |                  |                                  |             |                |               |                       |                      |           |
|   |             |                    |                  |                                  |             |                |               |                       |                      |           |
|   |             | 6                  |                  |                                  |             |                |               |                       |                      |           |
|   |             |                    |                  |                                  |             |                |               |                       |                      |           |
|   |             | D . F . C . I      |                  |                                  |             |                |               |                       |                      |           |
|   |             | Pending Costs      | All Decuments    |                                  |             |                |               |                       |                      |           |
|   |             | Select Source      | All Documents    |                                  | A 2011      |                |               | 0 1 2015              |                      |           |
|   |             | Period Selection   | All Periods      | ► From                           | Apr 2013    | 5              | ✓ 10          | Oct 2015              | ¥                    |           |
|   |             | » Source Type      | Date             | Creditor                         | Co          | st Orde        | er No Details |                       |                      | Reference |
|   |             |                    |                  |                                  |             |                |               |                       |                      |           |
|   |             | 221                |                  |                                  |             |                |               |                       |                      |           |
|   |             |                    |                  |                                  |             |                |               |                       |                      |           |

• Invoice the 2<sup>nd</sup> Sub Job using the same method but when you click the Generate Invoice button another window will appear that asks if you would like to create a New Invoice or Select one on screen to add to the invoice.

| [ 🔽 |               |               |          |             |                  | JC           | Job Inv   | oicing - 44   | 50-02 - Main p | ipes on boom |                   |                |                  |      |
|-----|---------------|---------------|----------|-------------|------------------|--------------|-----------|---------------|----------------|--------------|-------------------|----------------|------------------|------|
| »   | Select Job    | 4450-02       | • m v Ø  |             | Main pipes o     | n boom       |           |               |                |              |                   |                |                  | NZD  |
|     | Customer      | ASHENG        |          | Asheng      | Engineering Ltd  |              |           |               |                |              |                   |                |                  |      |
| 8   | Date          | 31/10/2       | 2015     | Period      |                  | Oct 2015     |           |               |                |              |                   |                |                  |      |
|     | Rate Type     | SELL          |          | Comple      | ete Job          |              |           |               |                |              |                   |                |                  |      |
|     | Exchange Rate |               | 1.0000   | Comple      | ete Transactions |              |           |               |                |              |                   |                |                  |      |
|     | » T Code      |               | I        | Description |                  | UOM Code     | UOM       | Quantity Unit | UOM Sell Price | Disc% Group  | Ext Sell UO       | M Cost Price   | Ext Cost         |      |
|     | C. M LABOUR   |               |          | Labour Chai | rge              | HR           |           | 1.00          | \$40.000000    | LAB          | \$40.00           | \$22.0000      | \$22.00          |      |
|     |               |               |          |             |                  |              |           |               |                |              |                   |                |                  |      |
|     |               |               |          |             | JC               | Select Invoi | ice       |               |                |              | - • ×             |                |                  |      |
|     | B > Docume    | n Type Po     | ost F    | Print       | Date             | Reference In | voice Net | Gross         |                |              |                   |                |                  |      |
|     |               | 466 Invoice U | nposted  | Unprinted   | 31/10/2015       |              | \$40.00   | \$46.00       |                |              |                   |                |                  |      |
|     |               |               |          |             |                  |              |           |               |                |              |                   |                |                  |      |
|     |               |               |          |             |                  |              |           |               |                |              |                   |                |                  |      |
|     | <b>E</b>      |               |          |             |                  |              |           |               |                |              |                   |                |                  |      |
|     | 2.            |               |          |             |                  |              |           |               |                |              |                   |                |                  |      |
|     |               |               |          |             |                  |              |           |               |                |              |                   |                |                  |      |
|     |               |               |          |             |                  |              |           |               |                |              |                   |                |                  |      |
|     |               |               |          |             |                  |              |           |               |                |              |                   |                |                  |      |
|     |               |               |          |             |                  |              |           |               |                |              |                   |                |                  |      |
|     |               |               |          |             |                  |              |           |               |                |              |                   |                |                  |      |
|     |               |               |          |             |                  |              |           |               |                |              |                   |                |                  |      |
|     |               |               |          |             |                  |              |           |               |                | Select       | New Invoice       |                |                  |      |
|     |               |               |          |             |                  |              |           |               |                | - Joneer     | ing reconstructed |                |                  |      |
|     |               |               |          |             |                  |              |           |               |                |              |                   |                |                  |      |
|     | Ext Sell      | \$40.00 E     | Ext Cost | \$22        | 2.00 Actuals Co  | st           | \$22.00 P | ending Cost   |                | Quoted       | Invoiced          |                | Pending Invoiced |      |
| -   |               |               |          |             |                  |              |           |               | Open Invo      | oice 🔂 Gener | ate Invoice       | nvoice as Quot | ed               | Save |

• Click Select if you want the two Sub Jobs to be invoiced together

• Carry on Invoicing the Sub Jobs using the same method until all invoices are generated and added to the one invoice

| 7        |               |              |             | JC Job        | Invoicing -    | 4450-03 -   | Pilot syste | m plumbin | g        |                   |                |             |
|----------|---------------|--------------|-------------|---------------|----------------|-------------|-------------|-----------|----------|-------------------|----------------|-------------|
| <b>»</b> | Select Job    | 4450-03      | ▼曲▽⊘        |               | Pilot system p | lumbing     |             |           |          |                   | NZD            |             |
|          | Customer      | ASHENG       |             | Asheng En     | gineering Ltd  |             |             |           |          |                   |                |             |
|          | Date          | 31/          | /10/2015    | Period        |                | Oct 2015    |             |           |          |                   |                |             |
| 3        | Rate Type     | SELL         |             | Complete.     | lob            |             |             |           |          |                   |                |             |
|          | Exchange Rate |              | 1.0000      | Complete      | Transactions   |             |             |           |          |                   |                |             |
|          | » T Code      |              | 0           | escription    |                |             |             |           | UOM Code | UOM Quantity Unit | UOM Sell Price | Disc% Group |
|          | 👩 M LABO      | UR           | Ĺ           | abour Charge. |                |             |             |           | HR       | 1.00              | \$40.000000    | LAB         |
| 7        |               |              |             | J             | IC Select Inv  | /oice       |             |           |          |                   |                |             |
| »        | Documen Typ   | e Post       | Print       | Date          | Reference      | Invoice Net | Gross       |           |          |                   |                |             |
|          | 466 Invo      | oice Unposte | d Unprinted | 31/10/2015    |                | \$80.00     | \$92.00     |           |          |                   |                |             |
|          |               |              |             |               |                |             |             |           |          |                   |                |             |
|          |               |              |             |               |                |             |             |           |          |                   |                |             |
|          |               |              |             |               |                |             |             |           |          |                   |                |             |
|          |               |              |             |               |                |             |             |           |          |                   |                |             |
|          |               |              |             |               |                |             |             |           |          |                   |                |             |
|          |               |              |             |               |                |             |             |           |          |                   |                |             |
|          |               |              |             |               |                |             |             |           |          |                   |                |             |
|          |               |              |             |               |                |             |             |           |          |                   |                |             |
|          |               |              |             |               |                |             |             |           |          |                   |                |             |
|          |               |              |             |               |                |             |             |           |          |                   |                |             |
|          |               |              |             |               |                |             |             |           |          |                   |                | 🗶 Cancel    |
|          |               |              |             |               |                |             |             |           |          | Select            | ew Invoice     |             |
|          |               |              |             |               |                |             |             |           |          |                   |                |             |

| ><br>> | Select Job<br>Customer<br>Date<br>Rate Type<br>Exchange Rate | 4450-04<br>ASHENG<br>31/<br>SELL | ▼ ● ▼ Ø<br>1.0000 | JC Jo<br>El<br>Asheng Engi<br>Period<br>Complete Jo<br>Complete Tr | b Invoicing<br>ectrical Install<br>neering Ltd<br>b<br>ansactions | - 4450-04<br>Oct 2015 | - Electrica | il Install |          |                   | NZD            |              |
|--------|--------------------------------------------------------------|----------------------------------|-------------------|--------------------------------------------------------------------|-------------------------------------------------------------------|-----------------------|-------------|------------|----------|-------------------|----------------|--------------|
|        | » T Code                                                     |                                  | 1                 | Description                                                        |                                                                   |                       |             |            | UOM Code | UOM Quantity Unit | UOM Sell Price | Disc% Group  |
| _      | C IVI LABOOK                                                 |                                  |                   | Labour Charge                                                      |                                                                   |                       |             |            |          | 1.00              | 340.00000      | LAD          |
| 7      |                                                              |                                  |                   |                                                                    | JC Select In                                                      | voice                 |             |            |          |                   |                |              |
| »      | Documen Type                                                 | Post                             | Print             | Date                                                               | Reference                                                         | Invoice Net           | Gross       |            |          |                   |                |              |
|        | 466 Invoi                                                    | ice Unpos                        | ted Unprinte      | d 31/10/2015                                                       |                                                                   | \$120.00              | \$138.00    |            |          |                   |                |              |
|        | Ĩ                                                            |                                  |                   |                                                                    |                                                                   |                       |             |            |          |                   |                |              |
|        |                                                              |                                  |                   |                                                                    |                                                                   |                       |             |            |          |                   |                |              |
|        |                                                              |                                  |                   |                                                                    |                                                                   |                       |             |            |          |                   |                |              |
|        |                                                              |                                  |                   |                                                                    |                                                                   |                       |             |            |          |                   |                |              |
|        |                                                              |                                  |                   |                                                                    |                                                                   |                       |             |            |          |                   |                |              |
|        |                                                              |                                  |                   |                                                                    |                                                                   |                       |             |            |          |                   |                |              |
|        |                                                              |                                  |                   |                                                                    |                                                                   |                       |             |            |          |                   |                |              |
|        |                                                              |                                  |                   |                                                                    |                                                                   |                       |             |            |          |                   |                |              |
|        |                                                              |                                  |                   |                                                                    |                                                                   |                       |             |            |          |                   |                |              |
|        |                                                              |                                  |                   |                                                                    |                                                                   |                       |             |            |          |                   |                | X Cancel     |
|        |                                                              |                                  |                   |                                                                    |                                                                   |                       |             |            | _        |                   |                | and a second |
|        |                                                              |                                  |                   |                                                                    |                                                                   |                       |             |            |          | Select            | New Invoice    |              |

| 2 |                |              |           | JC Job Ir    | voicing - 4   | 450-05 - fi         | t head and | d flow test              |        |             |             |
|---|----------------|--------------|-----------|--------------|---------------|---------------------|------------|--------------------------|--------|-------------|-------------|
| » | Select Job     | 4450-05 🔽    | # 7 0 -   | 🖘 fit        | head and flow | v test              |            |                          |        | NZD         |             |
|   | Customer       | ASHENG       |           | Asheng Engi  | neering Ltd   |                     |            |                          |        |             |             |
|   | Date           | 31/10/20     | 15        | Period       |               | Oct 2015            |            |                          |        |             |             |
|   | Rate Type      | SELL         |           | Complete Jo  | b (           |                     |            |                          |        |             |             |
| - | Exchange Rate  | 1            | .0000     | Complete Tra | ansactions    |                     |            |                          |        |             |             |
|   | 2              |              |           |              | JC Select In  | voice               |            |                          |        |             | Disc% Group |
|   | » Documen Type | Post         | Print     | Date         | Reference     | Invoice Net         | Gross      |                          |        |             | LAB         |
|   | 466 Invo       | ice Unposted | Unprinted | 31/10/2015   |               | \$160.00            | \$184.00   |                          |        |             |             |
|   | 1              |              |           |              |               |                     |            |                          |        |             |             |
|   |                |              |           |              |               |                     |            |                          |        |             |             |
|   |                |              |           |              |               |                     |            |                          |        |             |             |
|   |                |              |           |              |               |                     |            |                          |        |             |             |
|   |                |              |           |              |               |                     |            |                          |        |             |             |
|   |                |              |           |              |               |                     |            |                          |        |             |             |
|   |                |              |           |              |               |                     |            |                          |        |             |             |
|   |                |              |           |              |               |                     |            |                          |        |             |             |
|   |                |              |           |              |               |                     |            |                          |        |             |             |
|   |                |              |           |              |               |                     |            |                          |        |             |             |
|   |                |              |           |              |               |                     |            |                          |        |             |             |
|   |                |              |           |              |               |                     |            |                          |        |             |             |
|   |                |              |           |              |               |                     |            |                          | Select | New Invoice |             |
|   |                |              |           | open Inv     | oice          | <u>G</u> enerate In | voice      | <u>Invoice as Quoted</u> |        | Save        | 🗙 Cancel    |
|   |                |              |           |              |               |                     |            |                          |        |             |             |

## • Go to Maintain/Invoicing System/Invoice List to view the invoice

| Navigator «                  | IN Invoice List     |                  |                |                    |               |                 |        |          |         |          |  |  |
|------------------------------|---------------------|------------------|----------------|--------------------|---------------|-----------------|--------|----------|---------|----------|--|--|
| Maintain Tasks Reports Setup | _ <u>Selections</u> | Selections       |                |                    |               |                 |        |          |         |          |  |  |
| 🚞 Accounts Receivable        | Customer            | ASHENG 💌 🕯       | 1 V 9 🕜 🗟 🖛 🛃  | Asheng Engineering | g Ltd         |                 | NZD    |          |         |          |  |  |
| Control                      | Period              | Range of Periods | · From         | Oct 2015           | ▼ To          | Oct 2015        | *      |          |         |          |  |  |
| Disconsisten                 | Selection           | Invoice          | ~              | Auto Select        | <             | Select Invoices |        |          |         |          |  |  |
| Invoice List     Shippers    | » Customer          | Date             | Del Date Print | Post sta P/Slip    | No Order No I | nt'l Ref        | Gro    | ss Docum | Туре    | Period   |  |  |
| Promotion (Categories 1)     | ASHENG              | 31/10/2015       | Unprint        | Unpost             |               |                 | \$230. | 00       | Invoice | Oct 2015 |  |  |
| Categories 2                 |                     |                  |                |                    |               |                 |        |          |         |          |  |  |

| Maintain Tacks Penests Setup | 7  |                               |               |         | IN Enter Invoice       | s - ASHENG | i - Asheng Enginee | ering Ltd |                   |             |            |     | - • ×   |
|------------------------------|----|-------------------------------|---------------|---------|------------------------|------------|--------------------|-----------|-------------------|-------------|------------|-----|---------|
| Accounts Receivable          | »  | Period                        | Oct 2015      | Invoice | ID                     | 466        |                    |           |                   |             |            |     |         |
| Inventory Control            |    | Customer Code                 | ASHENG        | & 🗟 🖛   | Asheng Engineering Ltd |            | NZD                |           |                   |             |            |     |         |
| Invoicing System             |    | Header Lines                  | Charges Links | Memos   |                        |            |                    |           |                   |             |            |     |         |
| Shippers                     |    | Job Defaults<br>Type Material | Job 4450      | -05     | 💩 Cost Centre          |            | Component          |           | *                 |             |            |     |         |
| Promotion (Categories 1)     |    | Trees                         | Desident      |         | Description            |            |                    | UOM C:    | UOM Owned . Uside | HOMONE      | Diver CCT  | C   | A       |
| Memo List                    |    | > Product                     | LABOUR        |         | Labour Charge          |            |                    | HR        | 1.00              | \$40.000000 | Disc % 051 | LAB | \$40.00 |
| III Link List                | F  | Product                       | LABOUR        |         | Labour Charge          |            |                    | HR        | 1.00              | \$40.000000 | 1          | LAB | \$40.00 |
| Crder Entry                  |    | Product                       | LABOUR        |         | Labour Charge          |            |                    | HR        | 1.00              | \$40.000000 | 1          | LAB | \$40.00 |
| Accounts Payable             | U  | Product                       | LABOUR        |         | Labour Charge          |            |                    | HR        | 1.00              | \$40.000000 | 1          | LAB | \$40.00 |
| Purchase Orders              |    | Product                       | LABOUR        |         | Labour Charge          |            |                    | HR        | 1.00              | \$40.000000 | 1          | LAB | \$40.00 |
| 🛅 Cash Book                  | đ, |                               |               |         |                        |            |                    |           |                   |             |            |     |         |
| Fixed Assets                 | ¢. |                               |               |         |                        |            |                    |           |                   |             |            |     |         |

• All of the lines for each of the Sub Jobs will show on the Invoice

| 2                                                                                                    |                                                        |                                                                                                  | IN F               | Reprint Invoices |                                                  |                              |                                                                                  |                                      |                                                               |
|----------------------------------------------------------------------------------------------------|--------------------------------------------------------|--------------------------------------------------------------------------------------------------|--------------------|------------------|--------------------------------------------------|------------------------------|----------------------------------------------------------------------------------|--------------------------------------|---------------------------------------------------------------|
| Solution Solution </th <th>ABC Hol<br/>10 Bosto<br/>Mt Eder<br/>Aucklan</th> <th>ldings Limited<br/>on Road<br/>h<br/>d 1023</th> <th></th> <th></th> <th></th> <th>Pho<br/>Fax<br/>GST</th> <th>ne +64<br/>+64<br/>Number 999</th> <th>9 373 5963<br/>9 373 5961<br/>-999-999</th> <th></th> | ABC Hol<br>10 Bosto<br>Mt Eder<br>Aucklan              | ldings Limited<br>on Road<br>h<br>d 1023                                                         |                    |                  |                                                  | Pho<br>Fax<br>GST            | ne +64<br>+64<br>Number 999                                                      | 9 373 5963<br>9 373 5961<br>-999-999 |                                                               |
|                                                                                                    |                                                        |                                                                                                  |                    | TAX INV          | OICE                                             |                              |                                                                                  |                                      |                                                               |
|                                                                                                    | Asheng Er<br>P O Box 3<br>Albany<br>Auckland           | ngineering Ltd<br>45-90<br>1330                                                                  |                    |                  | 234 Rosed<br>Albany<br>Auckland                  | ale Roa                      | d                                                                                |                                      |                                                               |
| <b>5</b>                                                                                                    |                                                        |                                                                                                  |                    |                  | Invoice Nu                                       | mber:                        | 100421                                                                           |                                      | $\supset$                                                     |
|                                                                                                    | Date<br>31/10/2015                                     | Delivery                                                                                         | Customer<br>ASHENG | Order Number     | Packing                                          | Slip                         | Internal Reference                                                               | Sales Person<br>NT                   | Page<br>1                                                     |
|                                                                                                    | Code<br>LABOUR<br>LABOUR<br>LABOUR<br>LABOUR<br>LABOUR | Description<br>Labour Charge<br>Labour Charge<br>Labour Charge<br>Labour Charge<br>Labour Charge |                    |                  | Quantity<br>1.00<br>1.00<br>1.00<br>1.00<br>1.00 | Unit<br>hr<br>hr<br>hr<br>hr | Price<br>\$40.000000<br>\$40.000000<br>\$40.000000<br>\$40.000000<br>\$40.000000 | Discount                             | Amount<br>\$40.00<br>\$40.00<br>\$40.00<br>\$40.00<br>\$40.00 |